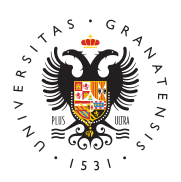

# UNIVERSIDAD DE GRANADA

Centro de Servicios Informáticos y Redes de Comunicación

## **Outlook Express**

# Configuración correo PTGAS y PDI

#### Configuración de nueva cuenta de correo electrónico

- Para **configurar** una cuenta de correo en **Outlook Express 6.0**, dentro del menú Herramientas, elegir la opción Cuentas. En el ejemplo, se configurará la cuenta usuario@ugr.es.
- Aparecerá entonces la ventana donde están todas las cuentas de Internet configuradas en Microsoft Outlook Express. Haga clic en el botón Agregar y elija la opción Correo.
- Aparecerá entonces el Asistente de Outlook Express que le ayudará a configurar una nueva cuenta de correo.
- En primer lugar el Asistente le pedirá el nombre que aparecerá en los mensajes que usted envíe por correo electrónico.
- Después de pulsar sobre el icono de siguiente aparecerá una nueva ventana donde deberá introducir su dirección de correo electrónico dentro de ugr, en nuestro ejemplo utilizaremos usuario@ugr.es
- A continuación el asistente muestra la pantalla que solicita el nombre del **servidor de correo entrante** (pop.ugr.es o imap.ugr.es) y el nombre del **servidor de correo saliente** (smtp.ugr.es).
- Por último, queda indicar el **nombre de cuenta** y la **contraseña** (puede dejar en blanco este campo y posteriormente Outlook Express le solicitará la contraseña para verificar si existe nuevo correo o a la hora de enviar uno nuevo) con la que Outlook Express iniciará sesión en servidor de correo. Puede elegir qué Outlook Express recuerde la contraseña y usted no tenga que indicarla cada vez que compruebe si tiene nuevo correo. Cuando haya escrito el nombre de la cuenta y la contraseña, pulse el botón **Siguiente**
- Para **finalizar** el asistente de configuración, pulse sobre finalizar.

A continuación veremos como continuar con la configuración según el protocolo elegido (IMAP o POP)

Configuración de correo electrónico con protocolo IMAP

Si usted tiene configurada su cuenta de correo electrónico con el protocolo IMAP deberá comprobar que los siguientes datos este correctamente configurados:

http://csirc.ugr.es/

Página 1

- Para poder ver las propiedades de su cuenta, desde la ventana principal de Outlook Express 6, vaya al menú Herramientas y elija Cuentas.
- Ahora podrá comprobar que aparece la cuenta con el nombre del servidor de la Universidad de Granada: imap.ugr.es u otro nombre que usted halla configurado como imap, selecciónela y haga clic en Propiedades (también puede hacer doble clic).
- Elija la pestaña Servidores y compruebe los siguientes datos:
  - Servidor de correo entrante (POP): imap.ugr.es
  - Servidor de correo saliente (STMP): smtp.ugr.es
- Ahora debe configurar su correo saliente cómo se indica justo después de este apartado. De momento, marque la casilla Mi servidor requiere autenticación.
- A continuación, en la pestaña Opciones avanzadas, introduzca la siguiente configuración de números de puerto y tipos de cifrado:
  - Correo saliente (SMTP): 465, y El servidor requiere una conexión segura (SSL)
  - Correo entrante (IMAP): 993, y El servidor requiere una conexión segura (SSL)

Configuración de correo electrónico con protocolo POP

- Si usted tiene configurada su cuenta de correo electrónico con el protocolo POP deberá comprobar que los siguientes datos este correctamente configurados:
- Para poder ver las propiedades de su cuenta, desde el la ventana principal de Outlook Express 6, vaya al menú Herramientas y elija Cuentas.
- Ahora podrá comprobar que aparece la cuenta con el nombre del servidor de la Universidad de Granada: pop.ugr.es u otro nombre que usted haya configurado como POP, selecciónela y haga clic en Propiedades (también puede hacer doble clic).
- Elija la pestaña Servidores y compruebe los siguientes datos:
  - Servidor de correo entrante (POP): pop.ugr.es
  - Servidor de correo saliente (STMP): smtp.ugr.es
- Asegúrese de que la opción Mi servidor requiere autenticación está marcada (detalles sobre qué valores indicar más adelante, tras la sección de configuración IMAP), lo que sirve para configurar el correo saliente.
- A continuación, en la pestaña Opciones avanzadas, introduzca la siguiente configuración de números de puerto y tipos de cifrado:
  - Correo saliente (SMTP): 465, y El servidor requiere una conexión segura (SSL)
  - Correo entrante (POP3): 995, y El servidor requiere una conexión segura (SSL)

### Configuración de correo electrónico para correo saliente (SMTP)

- En la pestaña de Propiedades de imap.ugr.es o pop.ugr.es, según se haya configurado anteriormente, marcar el tic "Mi servidor requiere autenticación" y pinchar el botón Configuración.
- Marcar la opción "Usar la misma configuración que la del correo entrante" y

pinchar en Aceptar.

• En la pestaña Opciones Avanzadas de la misma ventana escriba el número del puerto del servidor saliente (465 o 587) y pinche en Aceptar. Marque además la opción El servidor requiere una conexión segura (SSL).

## **Configuración correo Estudiantes**

#### Configuración de nueva cuenta de correo electrónico

- Para configurar una cuenta de correo en Outlook Express 6.0, dentro del menú Herramientas, elegir la opción Cuentas. En el ejemplo, se configurará la cuenta usuario@correo.ugr.es.
- Aparecerá entonces la ventana donde están todas las cuentas de Internet configuradas en Microsoft Outlook Express. Haga clic en el botón Agregar y elija la opción Correo.
- Aparecerá entonces el Asistente de Outlook Express que le ayudará a configurar una nueva cuenta de correo.
- En primer lugar el Asistente le pedirá el nombre que aparecerá en los mensajes que usted envíe por correo electrónico.
- Después de pulsar sobre el icono de siguiente aparecerá una nueva ventana donde deberá introducir su dirección de correo electrónico dentro de ugr, en nuestro ejemplo utilizaremos usuario@correo.ugr.es
- A continuación el asistente muestra la pantalla que solicita el nombre del **servidor de correo entrante** (correo.ugr.es) y el nombre del **servidor de correo saliente** (igualmente correo.ugr.es).
- Por último, queda indicar el nombre de cuenta y la contraseña (puede dejar en blanco este campo y posteriormente Outlook Express le solicitará la contraseña para verificar si existe nuevo correo o a la hora de enviar uno nuevo) con la que Outlook Express iniciará sesión en servidor de correo. Puede elegir qué Outlook Express recuerde la contraseña y usted no tenga que indicarla cada vez que compruebe si tiene nuevo correo. Cuando haya escrito el nombre de la cuenta y la contraseña, pulse el botón Siguiente
- Para **finalizar** el asistente de configuración, pulse sobre finalizar.

A continuación veremos como continuar con la configuración según el protocolo elegido (IMAP o POP)

Configuración de correo electrónico con protocolo IMAP

Si usted tiene configurada su cuenta de correo electrónico con el protocolo IMAP deberá comprobar que los siguientes datos este correctamente configurados:

- Para poder ver las propiedades de su cuenta, desde la ventana principal de Outlook Express 6, vaya al menú Herramientas y elija Cuentas.
- Ahora podrá comprobar que aparece la cuenta con el nombre del servidor de la Universidad de Granada: imap.ugr.es u otro nombre que usted halla configurado como imap, selecciónela y haga clic en Propiedades (también puede hacer doble clic).
- •

Elija la pestaña Servidores y compruebe los siguientes datos:

- Servidor de correo entrante (POP): correo.ugr.es
- $^{\circ}\,$  Servidor de correo saliente (STMP): correo.ugr.es
- Ahora debe configurar su correo saliente cómo se indica justo después de este apartado. De momento, marque la casilla Mi servidor requiere autenticación.
- A continuación, en la pestaña Opciones avanzadas, introduzca la siguiente configuración de números de puerto y tipos de cifrado:
  - Correo saliente (SMTP): 465, y El servidor requiere una conexión segura (SSL)
  - Correo entrante (IMAP): 993, y El servidor requiere una conexión segura (SSL)

Configuración de correo electrónico con protocolo POP

- Si usted tiene configurada su cuenta de correo electrónico con el protocolo POP deberá comprobar que los siguientes datos este correctamente configurados:
- Para poder ver las propiedades de su cuenta, desde la ventana principal de Outlook Express 6, vaya al menú Herramientas y elija Cuentas.
- Ahora podrá comprobar que aparece la cuenta con el nombre del servidor de la Universidad de Granada: pop.ugr.es u otro nombre que usted haya configurado como POP, selecciónela y haga clic en Propiedades (también puede hacer doble clic).
- Elija la pestaña Servidores y compruebe los siguientes datos:
  - Servidor de correo entrante (POP): correo.ugr.es
  - ° Servidor de correo saliente (STMP): correo.ugr.es
- Asegúrese de que la opción Mi servidor requiere autenticación está marcada (detalles sobre qué valores indicar más adelante, tras la sección de configuración IMAP), lo que sirve para configurar el correo saliente.
- A continuación, en la pestaña Opciones avanzadas, introduzca la siguiente configuración de números de puerto y tipos de cifrado:
  - Correo saliente (SMTP): 465, y El servidor requiere una conexión segura (SSL)
  - Correo entrante (POP3): 995, y El servidor requiere una conexión segura (SSL)

### Configuración de correo electrónico para correo saliente (SMTP)

- En la pestaña de Propiedades de correo.ugr.es, marcar el tic "Mi servidor requiere autenticación" y pinchar el botón Configuración.
- Marcar la opción "Usar la misma configuración que la del correo entrante" y pinchar en Aceptar.
- En la pestaña Opciones Avanzadas de la misma ventana escriba el número del puerto del servidor saliente (465 o 587) y pinche en Aceptar. Marque además la opción El servidor requiere una conexión segura (SSL).